# 泽众 APM V1.0

# 用户手册

# 1.引言

#### 1.1 编写目的

本文档是 APM 产品针对用户所编写的使用说明手册,在本文档中对 APM 项目 进行了详细而具体的操作描述,通过该文档读者可以了解该产品的所有功能以及 使用方法。

# 2.产品概述

2.1 目标

提供对应用服务器,数据库系统,JVM 虚拟机,Redis & Nginx 的监控服务, 图表化展示监控数据,为运营提供支持,掌握服务器和应用运行状况。

#### 2.2 功能概述

用户管理、数据链接管理、慢日志查询、JMX 监控、服务器监控, Redis & Nginx 监控、类加载查看、线程统计分析、方法执行分析等。

# 3.运行环境

#### 3.1 硬件

PC 机, CPU 1G Hz 以上, 内存 1G 字节, 硬盘空间 10G 处理器; 100M Hz 以上 ROM+RAM: 32M 以上

#### 3.2 支持软件客户端程序软件

支持 Windows、Linux

# 4. 使用说明

#### 4.1 下载并启动监控客户端

监控客户端下载

| Application Performance Management<br>性能监控软件 | 数据流         | 告警配置   | 远程链接 | 监控器下载 |                     |      | yangxy 👻  |
|----------------------------------------------|-------------|--------|------|-------|---------------------|------|-----------|
| 请输入电脑名搜索                                     | Q           |        |      |       |                     |      |           |
| ip                                           | 电脑名称        | 系统名称   | 弥    | 系统版本  | 连接时间                | 连接状态 | 操作        |
| 192.168.1.123                                | yxycomputer | Window | s 7  | 6.1   | 2021-07-19 11:18:17 | 连接正常 | 停止连接 链接监控 |
| 共1条,每页显示:10条                                 |             |        |      |       |                     |      | 上-页 1 下-页 |

监控客户端需要运行在被监控程序所在的服务器上。Windows下的双击监控 客户端程序就可以了。

| 名称                                  | 修改日期            | 类型                  | 大小        |
|-------------------------------------|-----------------|---------------------|-----------|
| 퉬 buildtools                        | 2021/7/13 14:57 | 文件夹                 |           |
| ル jre8                              | 2021/7/13 14:57 | 文件夹                 |           |
| 🔰 lib                               | 2021/7/13 14:57 | 文件夹                 |           |
| 🛍 config.ini                        | 2021/7/19 11:23 | 配置设置                | 1 KB      |
| 📄 libsigar-amd64-linux.so           | 2021/7/13 14:57 | SO 文件               | 241 KB    |
| 📄 libsigar-ia64-hpux-11.sl          | 2021/7/13 14:57 | SL 文件               | 564 KB    |
| libsigar-pa-hpux-11.sl              | 2021/7/13 14:57 | SL 文件               | 504 KB    |
| 📄 libsigar-universal64-macosx.dylib | 2021/7/13 14:57 | DYLIB 文件            | 389 KB    |
| 📄 libsigar-universal-macosx.dylib   | 2021/7/13 14:57 | DYLIB 文件            | 369 KB    |
| 🗋 libsigar-x86-linux.so             | 2021/7/13 14:57 | SO 文件               | 228 KB    |
| PerformanceMonitor.exe              | 2021/7/13 14:57 | 应用程序                | 75,250 KB |
| 📕 PerformanceMonitor.jar            | 2021/7/13 14:57 | Executable Jar File | 74,876 KB |
| performancemonitor.jsmooth          | 2021/7/13 14:57 | JSMOOTH 文件          | 3 KB      |
| 📓 PerformanceMonitorForLinux.jar    | 2021/7/13 14:57 | Executable Jar File | 74,876 KB |
| 📭 product.png                       | 2021/7/13 14:57 | PNG 图像              | 3 KB      |
| run_on_linux.sh                     | 2021/7/13 11:24 | SH 文件               | 1 KB      |
| 🚳 sigar-amd64-winnt.dll             | 2021/7/13 14:57 | 应用程序扩展              | 393 KB    |
| 🗟 sigar-x86-winnt.dll               | 2021/7/13 14:57 | 应用程序扩展              | 260 KB    |
| 📄 sigar-x86-winnt.lib               | 2021/7/13 14:57 | VisualStudio.lib.c  | 98 KB     |

#### 4.3 远程链接管理

这里所有的数据编辑都是为后面监控服务提供支持,监控代码会读取对应的 链接信息,从链接中获取监控数据。

添加对应的远程链接,才有对应的监控服务。

## 4.3.1 新建链接

操作路径:进入系统-》数据链接管理-》点击右上角的【添加数据】按钮

| Of the Section Perior Market Land Land Land Land Land Land Land Land | mance Management<br>控软件 | 数据流        | 告警配置    | 远程               | 连接 监护     | 这器下载    |         |                 |           |       | yangxy 👻 |
|----------------------------------------------------------------------|-------------------------|------------|---------|------------------|-----------|---------|---------|-----------------|-----------|-------|----------|
| 请输入主机地址                                                              | 搜索                      | Q 所有类型     | ~       |                  |           |         |         |                 |           | 添加数   | 据返回      |
| 主机地址                                                                 | 端口                      | 类型         | 用名      | 引户名/telnet端<br>口 | 密码/http端口 | 收发间隔(秒) | 监控频率(秒) | 状态              | 备注        | 其他    | 操作       |
| 192.168.1.123                                                        | 22210                   | oracle监控链接 | oral    | system           | 123456    | 3       | 3       | <del>使</del> 用中 | 数据库名:orcl |       | 制除停止     |
| 192.168.1.123                                                        | 22210                   | 服务器监控链接    | fwq1    |                  |           | 3       | 3       | 使用中             |           |       | 删除停止     |
| 192.168.1.123                                                        | 22210                   | 链路跟踪链接     | lianlu1 |                  |           | 0       | 0       | 使用中             |           |       | 删除 停止    |
| 192.168.1.123                                                        | 22210                   | mysql链接    | mysql1  | system           | 123456    | 2       | 2       | 未启用             | 数据库名:mys  |       | 删除启用编辑   |
| 192.168.1.123                                                        | 9001                    | jmx链接      | jmx1    |                  |           | 4       | 4       | 未启用             |           |       | 删除 启用 编辑 |
| 192.168.1.123                                                        | 6379                    | redis链接    | redis1  |                  |           | 4       | 4       | 使用中             |           |       | 删除 停止    |
| 192.168.1.123                                                        | 22210                   | nginx链接    | nginx1  |                  |           | 4       | 4       | 未启用             |           |       | 删除启用编辑   |
| 共7条,每页显示:                                                            | 10条                     |            |         |                  |           |         |         |                 | 首页        | 上一页 1 | 下一页 尾页   |

## 4.3.2 删除链接

操作路径:进入系统-》数据链接管理-》针对要删除的数据点击【删除】按 钮

| with the second second | mance Management<br>控软件 | 数据流        |         | 远程     | 连接 监控     | 器下载     |   |     |           |     | yangxy 👻 |
|----------------------------------------------------------------------------------------------------|-------------------------|------------|---------|--------|-----------|---------|---|-----|-----------|-----|----------|
| 请输入主机地址                                                                                                    | 搜索                      | Q 所有类型     |         |        | C         | )       |   |     |           | 添加調 | 城居」返回    |
| 主机地址                                                                                                    | 端口                      | 类型         |         | 确;     | 主要删除 ? 删降 | 余后将无法恢复 | 1 | - 1 | 备注        | 其他  | 操作       |
| 192.168.1.123                                                                                                    | 22210                   | oracle监控链接 |         |        | 确认        | 取消      |   |     | 数据库名:orcl |     | 删除 停止    |
| 192.168.1.123                                                                                                    | 22210                   | 服务器监控链接    | fwq1    |        |           | 3       | 3 | 使用中 |           |     | 删除 停止    |
| 192.168.1.123                                                                                                    | 22210                   | 链路跟踪链接     | lianlu1 |        |           | 0       | 0 | 使用中 |           |     | 删除 停止    |
| 192.168.1.123                                                                                                    | 22210                   | mysql链接    | mysql1  | system | 123456    | 2       | 2 | 未启用 | 数据库名:mys  |     | 删除 启用 編輯 |
| 192.168.1.123                                                                                                    | 9001                    | jmx链接      | jmx1    |        |           | 4       | 4 | 未启用 |           |     | 删除 启用 編辑 |
| 192.168.1.123                                                                                                    | 6379                    | redis链接    | redis1  |        |           | 4       | 4 | 使用中 |           |     | 删除 停止    |
| 192.168.1.123                                                                                                    | 22210                   | nginx链接    | nginx1  |        |           | 4       | 4 | 未启用 |           |     | 删除 启用 编辑 |

4.4 Mysq1 慢日志

读取数据库中执行慢的日志,想要查询 MySq1 慢日志需要有以下三个前提条件。

1. 在数据库中开启慢日志记录,具体操作可以参考如下:

在 Sq1 里面执行如下命令:

set global slow\_query\_log='ON'; -- 打开慢查询的开关

set global slow\_query\_log\_file='D:/Soft/mysql-5.7.31-winx64/slow\_query.log'; -- 指定慢查询日 志位置

set global long\_query\_time=1; -- sql执行时间超过1秒(不含1秒)就记录

- 2. 启动监控客户端
- 3. 添加 Mysq1 数据链接,在备注里面填下慢日志的路径地址

| 请输入主机地址             | 搜索    | Q 所有类型     | ~       |                  |           |         |         |     |           | 添加器   | 数据 返回    |
|---------------------|-------|------------|---------|------------------|-----------|---------|---------|-----|-----------|-------|----------|
| 主机地址                | 端口    | 类型         | 別名      | 用户名/telnet端<br>口 | 密码/http端口 | 收发间隔(秒) | 监控频率(秒) | 状态  | 备注        | 其他    | 操作       |
| 192.168.1.123       | 22210 | oracle监控链接 | ora1    | system           | 123456    | 3       | 3       | 使用中 | 数据库名:orcl |       | 制除停止     |
| 192.168.1.123       | 22210 | 服务器监控链接    | fwq1    |                  |           | 3       | 3       | 使用中 |           |       | 删除 停止    |
| 192.168.1.123       | 22210 | 链路跟踪链接     | lianlu1 |                  |           | 0       | 0       | 使用中 |           |       | 删除停止     |
| 192.168.1.123       | 22210 | mysql链接    | mysql1  | system           | 123456    | 2       | 2       | 未启用 | 数据库名:mys  |       | 删除 启用 编辑 |
| 192.168.1.123       | 9001  | jmx链接      | jmx1    |                  |           | 4       | 4       | 未启用 |           |       | 删除启用编辑   |
| 192.168.1.123       | 6379  | redis链接    | redis1  |                  |           | 4       | 4       | 使用中 |           |       | 制除停止     |
| 192.168.1.123       | 22210 | nginx链接    | nginx1  |                  |           | 4       | 4       | 未启用 |           |       | 删除启用编辑   |
| <u> </u> ±7条 每页显示 1 | 10年   |            |         |                  |           |         |         |     | 黄雨        | ▶—而 1 | T-R 26   |

#### 4.4.1 慢日志检索

进入路径:进入系统-》慢日志查询-》对应数据链接-》该界面可以对慢日 志进行筛选查找

| Deptication Performance Managemen | 数振流                  | 告警配置                | 元程链接     | 监控器下载  |      |      |                                                  | yangxy 🗸 |
|-----------------------------------|----------------------|---------------------|----------|--------|------|------|--------------------------------------------------|----------|
| Mucalifità                        | 慢日志 监控               | 2信息 统计信息            |          |        |      |      | 请输入执行内容 Q 済                                      | 空数据      |
| mysqi <u>mr</u>                   | 链接信息                 | 执行时间 11.            | 查询耗时(s)  | 锁耗时(s) | 返回行数 | 检查行数 | 执行内容                                             | 操作       |
| mysqia                            | root[root] @ yxycomp | 2021-06-30T08:56:31 | 0.0070   | 0.0010 | 15   | 15   | /* mysql-connector-java-5.1.21 ( Revision: \${bz | 删除       |
| 🕢 服务器监控                           | root[root] @ yxycomp | 2021-06-30T08:56:13 | 0.0100   | 0.0000 | 272  | 585  | SHOW COLLATION;                                  | 删除       |
| 🔄 redis监控                         | root[root] @ yxycomp | 2021-06-30T08:56:13 | 0.0010   | 0.0000 | 0    | 0    | SHOW WARNINGS;                                   | 删除       |
| Oracle监控                          | root[root] @ yxycomp | 2021-06-30T08:56:13 | 0.0060   | 0.0020 | 15   | 15   | /* mysql-connector-java-5.1.21 ( Revision: \${bz | 删除       |
| 🖂 链路跟踪                            | root[root] @ yxycomp | 2021-06-30T08:56:13 | . 0.0070 | 0.0010 | 272  | 585  | SHOW COLLATION;                                  | 删除       |
|                                   | root[root] @ yxycomp | 2021-06-30T08:56:13 | 0.0050   | 0.0010 | 15   | 15   | /* mysql-connector-java-5.1.21 ( Revision: \${bz | 删除       |
|                                   | root[root] @ yxycomp | 2021-06-30T08:56:13 | . 0.0070 | 0.0020 | 272  | 585  | SHOW COLLATION;                                  | 删除       |
|                                   | root[root] @ yxycomp | 2021-06-30T08:56:13 | 0.0060   | 0.0010 | 15   | 15   | /* mysql-connector-java-5.1.21 ( Revision: \$(bz | 删除       |
|                                   | root[root] @ yxycomp | 2021-06-30T08:56:12 | 0.0060   | 0.0010 | 272  | 585  | SHOW COLLATION;                                  | 删除       |

# 4.4.2 清空日志

操作路径:进入系统-》慢日志查询-》对应数据链接-》点击右上角的【清 空数据】按钮

| ➢ Application Performance Management<br>● 性能监控软件 | 数据流                  | 告警配置                  | 远程链接       | 监控器下载       |             |         |                                                  | yangxy 🗸 |
|--------------------------------------------------|----------------------|-----------------------|------------|-------------|-------------|---------|--------------------------------------------------|----------|
|                                                  | 慢日志 监持               | 空信息 统计信息              |            |             |             |         | 清輸入执行內容 🔍 清整                                     | 2数据      |
| ☑ MysqI监控                                        |                      | 执行时间 1                | 查询耗时(s)    | \$%#ERt(s)  | 返回行数        | 检查行数    | 执行内察                                             | 损化;      |
| mysql1                                           | NET SCIENCE          | 10121212              | TH04041(3) | MATUR J (J) | ACTIVITY AN | 11221JW | 2701373 на                                       | JORT P   |
|                                                  | root[root] @ yxycomp | . 2021-06-30T10:30:29 | 0.0060     | 0.0020      | 272         | 585     | SHOW COLLATION;C:\Program Files\MySQL\M          | 删除       |
| ─ 服务器监控                                          | root[root] @ yxycomp | . 2021-06-30T10:30:29 | 0.0030     | 0.0010      | 15          | 15      | /* mysql-connector-java-5.1.21 ( Revision: \${bz | 删除       |
| 🔄 redis监控                                        | root[root] @ yxycomp | . 2021-06-30T10:30:29 | 0.1300     | 0.0350      | 272         | 585     | SHOW COLLATION;                                  | 删除       |
| 🔄 Oracle监控                                       | root[root] @ yxycomp | . 2021-06-30T10:30:29 | 0.0040     | 0.0000      | 1           | 1       | /* mysql-connector-java-5.1.21 ( Revision: \${bz | 删除       |
| 🔄 链路跟踪                                           | root[root] @ yxycomp | . 2021-06-30T10:30:29 | 0.0040     | 0.0000      | 0           | 0       | SHOW WARNINGS;                                   | 删除       |
|                                                  | root[root] @ yxycomp | . 2021-06-30T10:30:29 | 0.1200     | 0.0710      | 15          | 15      | /* mysql-connector-java-5.1.21 ( Revision: \${bz | 删除       |
|                                                  | root[root] @ yxycomp | . 2021-06-30T09:03:12 | 0.0040     | 0.0000      | 272         | 585     | SHOW COLLATION;                                  | 删除       |
|                                                  | root[root] @ yxycomp | . 2021-06-30T09:03:12 | 0.0060     | 0.0020      | 15          | 15      | /* mysql-connector-java-5.1.21 ( Revision: \${bz | 删除       |
|                                                  | root[root] @ yxycomp | . 2021-06-30T09:03:12 | 0.0040     | 0.0010      | 272         | 585     | SHOW COLLATION;                                  | 删除       |

### 4.4.3 监控信息

操作路径:进入系统-》慢日志查询-》对应数据链接-》监控信息-》点击右 上角的【计数器筛选】按钮-》选择计数器列表并提交

| ≫ Application Performance Management<br>性能监控软件 | 数据流                     | 告望最近 远程始接 监控源下载 )                                                                                                    | yangxy 👻 |  |  |  |  |
|------------------------------------------------|-------------------------|----------------------------------------------------------------------------------------------------|----------|--|--|--|--|
| ☑ Mysql监控                                      | 慢日志 <u></u>             | 计数器列表 海空 海空                                                                                                    | 提交       |  |  |  |  |
| mysql1                                         | Innodb缓冲池的利F            | - © Threads                                                                                                    |          |  |  |  |  |
| 🔄 Oracle监控                                     | 80 -<br>60 -            | G Threads_created已经创建的日油源数<br>G Threads_running当前运转的法律数                                                                                                    |          |  |  |  |  |
|                                                | 40 -<br>20 -            | © Threads_connected                                                                                                    |          |  |  |  |  |
|                                                | 0.09:34:41 09:3         | - ② 10<br>C / 2010C年秋市居港中町街小坊                                                                                                    |          |  |  |  |  |
|                                                | 已经创建的总连接数               | ☑ TPS毎秒事务数 ☑ coos ==================================                                                                                                    |          |  |  |  |  |
|                                                | 350 -<br>300 -<br>250 - | し、<br>マット<br>ロット<br>の<br>の<br>の<br>、<br>気気<br>単の<br>気<br>の<br>、<br>気気<br>単の<br>気<br>し<br>の<br>気<br>し<br>の<br>し<br>、<br>、<br>気<br>気<br>し<br>の<br>気<br>二<br>和の<br>し<br>の<br>直<br>見<br>の<br>し<br>の<br>直<br>通<br>の<br>一<br>の<br>し<br>の<br>直<br>通<br>の<br>つ<br>に<br>動<br>の<br>画<br>通<br>の<br>つ<br>に<br>動<br>の<br>画<br>通<br>の<br>つ<br>に<br>動<br>の<br>画<br>の<br>の<br>こ<br>の<br>の<br>の<br>の<br>の<br>の<br>の<br>の<br>の<br>の<br>の<br>の<br>の |          |  |  |  |  |
|                                                | 200 -                   | ☑ InnoDBCacheUseRatioInnodb题中进始到利用面%                                                                                                    |          |  |  |  |  |
|                                                | 50 -                    |                                                                                                    |          |  |  |  |  |

| ➢ Application Performance Management<br>性能监控软件 | 数据流                                      | 告誓配置 远程链                        | 妾 监控器下载           | yangxy ~                                                                                                  |
|------------------------------------------------|------------------------------------------|---------------------------------|-------------------|----------------------------------------------------------------------------------------------------|
| ☑ Mysql监控                                      | <b>慢日志 监控信</b> 用<br>                     | 息 统计信息<br>-                     |                   | 社教器施設                                                                                                    |
| mysql1                                         | Innoab缓冲泡的利用率%                           |                                 |                   | 半均母秒友达玩则有各户端的子 <b>卫</b> 数,平位KD                                                                            |
| <ul> <li>Oracle监控</li> </ul>                   |                                          | 5:30 09:36:00 09:36:30 09:37:00 | 09:37:30 09:38:00 | 70.000<br>60.000<br>40.000<br>10.000<br>10.000<br>0 09:35:00 09:35:30 09:36:00 09:37:00 09:37:00 09:38:00 |
|                                                | 已经创建的总连接数                                |                                 |                   | MyISAM平均每秒key buffer写命中率                                                                                  |
|                                                | 350 -<br>200 -<br>200 -<br>100 -<br>50 - |                                 |                   | 1<br>0.8-<br>0.6-<br>0.4-<br>0.2-                                                                         |

#### 4.4.4 统计信息

操作路径:进入系统-》慢日志查询-》对应数据链接-》点击右上角的【统 计信息】按钮

| Application Performance Management<br>性能监控软件 | 数据流 告警配置 远程链接 监                                                      | 控器下载  |                   |               | yangxy 👻        |
|----------------------------------------------|----------------------------------------------------------------------|-------|-------------------|---------------|-----------------|
|                                              | 慢日志 监控信息 统计信息                                                        |       |                   | 请输入执行内容       | Q               |
| Mysql监控                                      |                                                                      | 台数    | 最大劫行时间(s)         | 最小拍行时间(s)     | 平均执行时间(c)       |
| mysql1                                       | 12/11/2/12                                                           | -CARA | BC/(//1111/1/3/3) | (0)(14114)(3) | 1 20000 2010(0) |
| - 肥久間応会                                      | SHOW COLLATION;                                                      | 34    | 0.1300            | 0.0030        | 0.0085          |
| [] 版好輸益拉                                     | /* mysql-connector-java-5.1.21 ( Revision: \${bzr.revision-id} ) */S | 42    | 0.1200            | 0.0020        | 0.0070          |
| 🔄 redis监控                                    | SHOW COLLATION;C:\Program Files\MySQL\MySQL Server 5.7\              | 1     | 0.0060            | 0.0060        | 0.0060          |
| 🔄 Oracle监控                                   | SHOW WARNINGS;                                                       | 12    | 0.0040            | 0.0010        | 0.0013          |
| 🔄 链路跟踪                                       | /* mysql-connector-java-5.1.21 ( Revision: $\scriptstyle \$ ) */S    | 13    | 0.0040            | 0.0010        | 0.0012          |
|                                              | SET NAMES utf8mb4;                                                   | 1     | 0.0010            | 0.0010        | 0.0010          |
|                                              | 共6条,每页显示:10条                                                         |       |                   | 首页上一页         | 1 下一页 尾页        |

#### 4.5 JMX 监控

在进修 JMX 监控数据查询之前,首先要保证以下两点已经完成,否则将无法 查询到相关数据。

1. 已经启动 JMX 服务, JMX 服务启动命令参考如下

java -Dcom.sun.management.jmxremote -Dcom.sun.management.jmxremote.port=9012
-Dcom.sun.management.jmxremote.local.only=false

-Dcom.sun.management.jmxremote.authenticate=false-Dcom.sun.management.jmxremote.ssl=false-Djava.rmi.server.hostname=192.168.1.137 -jar Game.jar

#### 2. 添加 JMX 数据链接

| 请输入主机地址       | 搜索    | Q 所有类型     | <u>e</u> ~ |                  |           |         |         |     |           | 添加的   | 数据 返回    |
|---------------|-------|------------|------------|------------------|-----------|---------|---------|-----|-----------|-------|----------|
| 主机地址          | 端口    | 类型         | 别名         | 用户名/telnet端<br>口 | 密码/http端口 | 收发间隔(秒) | 监控频率(秒) | 状态  | 备注        | 其他    | 操作       |
| 192.168.1.123 | 22210 | oracle监控链接 | ora1       | system           | 123456    | 3       | 3       | 使用中 | 数据库名:orcl |       | 删除 停止    |
| 192.168.1.123 | 22210 | 服务器监控链接    | fwq1       |                  |           | 3       | 3       | 使用中 |           |       | 删除停止     |
| 192.168.1.123 | 22210 | 链路跟踪链接     | lianlu1    |                  |           | 0       | 0       | 使用中 |           |       | 删除停止     |
| 192.168.1.123 | 22210 | mysql链接    | mysql1     | system           | 123456    | 2       | 2       | 未启用 | 数据库名:mys  |       | 删除 启用 编辑 |
| 192.168.1.123 | 9001  | jmx链接      | jmx1       |                  |           | 3       | 3       | 使用中 |           |       | 删除 停止    |
| 共5条,每页显示:     | 10条   |            |            |                  |           |         |         |     | 首页        | 上一页 1 | 下一页 尾页   |

#### 4.5.1 线程监控信息

操作路径:进入系统-》数据流-》JMX 监控-》对应数据链接-》查看线程信息

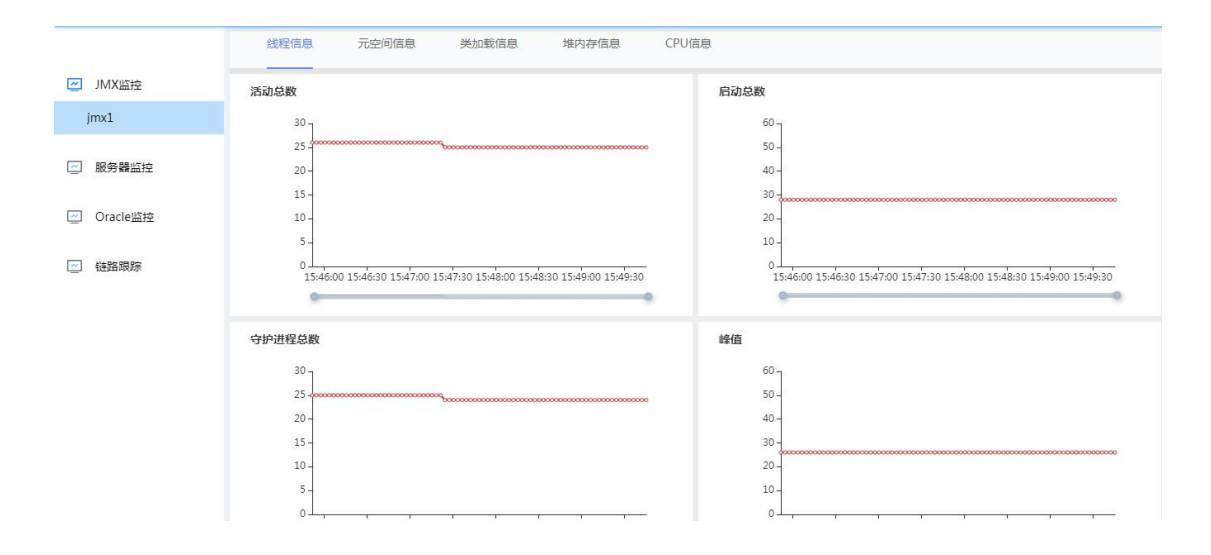

#### 4.5.2 元数据空间信息

操作路径: 进入系统-》JMX 监控-》对应数据链接-》查看元空间信息

|                                           | 线程信息 元全间信息 类加载信息 堆內存信息 CPU信息                         |
|-------------------------------------------|------------------------------------------------------|
| JMX监控                                     |                                                      |
| jmx1                                      | committed used                                       |
|                                           | 12,000,000                                           |
| ── 服务器监控                                  | 10,000,000 - 10,000,000 -                            |
|                                           | 8,000,000 - 8,000,000 -                              |
| Oracle些技                                  | 6,000,000 - 6,000,000 -                              |
|                                           | 4,000,000 - 4,000,000 -                              |
|                                           | 2,000,000 - 2,000,000 -                              |
| 12 13 13 13 13 13 13 13 13 13 13 13 13 13 |                                                      |
|                                           | I MORE MORE MORE MORE MORE MORE MADE INFORMATION 120 |
|                                           |                                                      |
|                                           |                                                      |
|                                           |                                                      |
|                                           |                                                      |
|                                           |                                                      |
|                                           |                                                      |
|                                           |                                                      |
|                                           |                                                      |
|                                           |                                                      |

## 4.5.3 类加载信息

操作路径: 进入系统-》JMX 监控-》对应数据链接-》查看类加载信息

|          | 线程信息 元空间信息 类加载信息 堆内存信息 CPU信息                      |
|----------|---------------------------------------------------|
| ☑ JMX监控  |                                                   |
| jmx1     | 加茲关总教 卸载关总教                                       |
|          | 3,500 1 1                                         |
| 🔄 服务器监控  | 3,000                                             |
|          | 2,000 - 0.6 -                                     |
| Oracle监控 | 1,500                                             |
| _        | 1,000 - 0.2 -                                     |
| └─」 链路跟踪 | 0<br>15///6/05//6/05//6/05//6/05//6/05//6/05//05/ |
|          |                                                   |
|          |                                                   |
|          |                                                   |
|          |                                                   |

### 4.5.4 堆内存信息

操作路径: 进入系统-》JMX 监控-》对应数据链接-》查看堆内存信息

| 线程信息 元空间信息 类加载信息 境内存信息 CPU信息                                                                                                    |
|----------------------------------------------------------------------------------------------------|
|                                                                                                    |
| 600,000,000 g 35,000,000 g                                                                                                    |
| 500,000,000 - 30,000,000 - 25,000,000 - 25,000,000 - 25,000,000 - 25,000,000 - 20,000,000 - 20,000,000,000 - 20,000,000 - 20,000,000 - 20,000,000 - 20,000,000 - 20,000,000 - 20,000,000 - 20,000,000 - 20,000,000 - 20,000,000 - 20,000,000 - 20,000,000 - 20,000,000 - 20,000,000 - 20,000,000 - 20,000,000,000,000,000,000,000,000,000,                                                                                                    |
| 200,000,000 - 15,000,000 - 10,000,000 - 5,000,000 - 5,000,0000 - 5,000,000 - 5,000,000 - 5,000,000 - 5,000,000 - 5,000,000 - 5,000,000 - 5,000,000,000 - 5,000,0000 - 5,000,000 - 5,000,000 - 5,000,000 - 5,000,00 |
| 0<br>15:46:005:46:305:47:005:47:305:48:005:48:305:49:005:49:305:50:30<br>15:46:005:46:305:47:005:47:305:48:005:48:305:49:005:49:305:50:30                                                                                                    |
| 已使用字节 已提交字节                                                                                                    |
| 25,000,000 1 50,000,000 1                                                                                                    |
| 20,000,000 - 40,000,000 - 40,000,000 -                                                                                                    |
| 15,000,000 //////////////////////////////                                                                                                    |
| 10,000,000 - 20,000,000 -                                                                                                    |
| 5,000,000 - 10,000,000 -                                                                                                    |
|                                                                                                    |

### 4.5.5 CPU 信息

操作路径:进入系统-》JMX 监控-》对应数据链接-》查看 CPU 信息

|                              | 线程信息                       | 元空间信息                    | 类加载信息                         | 堆内存信息                   | CPU信息           |
|------------------------------|----------------------------|--------------------------|-------------------------------|-------------------------|-----------------|
| ☑ JMX监控<br>jmx1              | cpu利用率(%)                  |                          |                               |                         |                 |
| ☑ 服务器监控                      | 2.5 -<br>2 -               |                          |                               |                         |                 |
| <ul> <li>Oracle监控</li> </ul> | 1.5-                       | A 1                      | 1                             |                         |                 |
| 🔄 链路跟踪                       | 0.5<br>0<br>15:46<br>07-19 | 15:47 15:4<br>07-19 07-1 | <b>wy Ann Av</b><br>8 15:49 2 | 15:50<br>17:19<br>07-19 | 2<br>551<br>-19 |
|                              |                            |                          |                               |                         | 9               |
|                              |                            |                          |                               |                         |                 |
|                              |                            |                          |                               |                         |                 |

4.6 服务器信息监控

启动服务器监控服务也有以下两个步骤需要提前操作

- 1. 启动监控客户端程序
- 2. 添加服务器监控数据链接

| Optication Perfor<br>性能监 | mance Management<br>控软件 | 数据流        | 告警      | 配置 远程            | 链接 监      | 控器下载    |         |     |           |       | yangxy 👻 |
|--------------------------|-------------------------|------------|---------|------------------|-----------|---------|---------|-----|-----------|-------|----------|
| 请输入主机地址                  | 搜索                      | Q 所有类型     | ~       |                  |           |         |         |     |           | 添加数   | 据返回      |
| 主机地址                     | 端口                      | 类型         | 别名      | 用户名/telnet端<br>口 | 密码/http端口 | 收发间隔(秒) | 监控频率(秒) | 状态  | 备注        | 其他    | 操作       |
| 192.168.1.123            | 22210                   | oracle监控链接 | oral    | system           | 123456    | 3       | 3       | 使用中 | 数据库名:orcl |       | 删除 停止    |
| 192.168.1.123            | 22210                   | 服务器监控链接    | fwq1    |                  |           | 3       | 3       | 使用中 |           |       | 删除 停止    |
| 192.168.1.123            | 22210                   | 链路跟踪链接     | lianlu1 |                  |           | 0       | 0       | 使用中 |           |       | 删除停止     |
| 192.168.1.123            | 22210                   | mysql链接    | mysql1  | system           | 123456    | 2       | 2       | 未启用 | 数据库名:mys  |       | 删除 启用 编辑 |
| 192.168.1.123            | 9001                    | jmx链接      | jmx1    |                  |           | 4       | 4       | 未启用 |           |       | 删除启用编辑   |
| 192.168.1.123            | 6379                    | redis链接    | redis1  |                  |           | 4       | 4       | 未启用 |           |       | 删除 启用 编辑 |
| 共6条,每页显示:                | 10条                     |            |         |                  |           |         |         |     | 首页        | 上一页 1 | 下一页 尾页   |

# 4.6.1 CPU 监控信息查看

操作路径:进入系统-》服务器监控-》对应数据链接-》查看 CPU 信息

| Application Performance Management<br>性能监控软件 | 数        | 副流 告望   | 配置 远程链接      | 监控器下载    |                      |                            | yangxy 👻       |
|----------------------------------------------|----------|---------|--------------|----------|----------------------|----------------------------|----------------|
|                                              | CPU信息    | 网络设备信用  | 息 操作系统信息     | 磁盘信息     | 内存信息                 |                            |                |
| ≥ 服务器监控                                      | CD11+12+ |         |              | -O- CPUR | 号1 6011年四本           |                            |                |
| fwq1                                         | CPU空闲率   |         |              |          | CPU使用率               |                            |                |
|                                              | 0.8 7    |         | ~            |          | 0.5 -                |                            |                |
| Oracle监控                                     | 0.6 -    |         |              |          | 0.4 -                |                            |                |
| ~ 絲路腸腔                                       | 0.4 -    |         |              |          | 0.3 -                | 0                          |                |
| Land Manager Provide                         | 0.2 -    |         |              |          | 0.2 -                |                            |                |
|                                              | 0        |         | ~            |          | 0                    |                            |                |
|                                              | 16:17    | :26     | 16:17:30     | 16:17:3  | 2 16:17              | :26 16:1                   | 17:30 16:17:32 |
|                                              |          |         |              |          |                      |                            |                |
|                                              |          | CPU序号:1 | CPU生产商:Genui | neIntel  | CPU类别:Intel(R) Core( | TM) i5-2450M CPU @ 2.50GHz |                |
|                                              |          |         |              |          |                      |                            |                |
|                                              |          |         |              |          |                      |                            |                |

# 4.6.2 网络设备信息

操作路径:进入系统-》服务器监控-》对应数据链接-》查看网络设备信息

|  | 泽众 | APM | V1.0 |
|--|----|-----|------|
|--|----|-----|------|

| Application Performance Management<br>性能监控软件   | 数据流                                      | 告答配置                                   | 远程链接                                  | 监控器下载                             |                                |                 | yangxy                |
|------------------------------------------------|------------------------------------------|----------------------------------------|---------------------------------------|-----------------------------------|--------------------------------|-----------------|-----------------------|
| 図 服务器监控<br>fwq1                                | CPU信息 网<br>边 设备名称:eth3<br>描述:Broadcom Ne | 络设备信息<br>地址:192.1<br>:tLink (TM) Gigat | 操作系统信息<br>68.1.123 广播:<br>it Ethernet | 磁盘信息<br>192.168.1.255 §           | 内存信息<br>题件地址:b8:88:e3:98:55:49 | 5.255.255.0     |                       |
| <ul> <li>✓ Oracle监控</li> <li>✓ 链路限序</li> </ul> |                                          | 1 地址:192.<br>tual WiFi Minipor         | 168.155.1 广捕<br>t Adapter             | : 192.168.155.255<br>wlan<br>eth3 | 硬件地址:e0:94:67:19:a0:23 编码      | : 255.255.255.0 | -O- wlan1<br>-O- eth3 |
|                                                | 读取丢包数(个)                                 |                                        |                                       | - <mark></mark> - wlan<br>eth3    | 2 发送丢包数(个)                     |                 | -O- wlan1<br>-O- eth3 |

# 4.6.3 操作系统信息

操作路径:进入系统-》服务器监控-》对应数据链接-》查看操作系统信息

| 数据流              | 告警配置                                            | 远程链接          | 监控器下载                                                                                                    |                                                                                                    |                                                                                                    | yangxy 🚽                                                                                                    |
|------------------|-------------------------------------------------|---------------|----------------------------------------------------------------------------------------------------|----------------------------------------------------------------------------------------------------|----------------------------------------------------------------------------------------------------|----------------------------------------------------------------------------------------------------|
| CPU信息            | 网络设备信息                                          | 操作系统信息        | 磁盘信息                                                                                                    | 内存信息                                                                                                    |                                                                                                    |                                                                                                    |
|                  | 92.168.1.123                                    | 监控端口          | : 22210                                                                                                    |                                                                                                    |                                                                                                    |                                                                                                    |
| 操作系统。<br>厂商: Mic | 聪构: 64<br>rosoft                                | 操作系统<br>版本:7S | : Microsoft Wir<br>P1                                                                                                    | ndows 7 SP1                                                                                                    |                                                                                                    |                                                                                                    |
|                  |                                                 |               |                                                                                                    |                                                                                                    |                                                                                                    |                                                                                                    |
|                  |                                                 |               |                                                                                                    |                                                                                                    |                                                                                                    |                                                                                                    |
|                  |                                                 |               |                                                                                                    |                                                                                                    |                                                                                                    |                                                                                                    |
|                  |                                                 |               |                                                                                                    |                                                                                                    |                                                                                                    |                                                                                                    |
|                  |                                                 |               |                                                                                                    |                                                                                                    |                                                                                                    |                                                                                                    |
|                  |                                                 |               |                                                                                                    |                                                                                                    |                                                                                                    |                                                                                                    |
|                  | 数据施<br>CPU信息<br>金<br>単位P:1<br>操作系統<br>/ 一向: Mic | 政政法           | 政策協会         官警査署         延程性は           CPU信息         网络设备信息         操作系统信息           ▲         進行形成現称: 64         通作系統現称: 75           「一前: Nicrosoft         版本: 75 | 政策協         官警査署         延程協会         監法客下級           CPU信息         网络设备信息         操作系统信息         磁盘信息           ▲         建控明: 192-168.1.123         运控锁口: 22210           通作系统原称: 64         通作系统 : Microsoft Wir           丁前: Microsoft         版本: 7 SP1 | 政策協         官警範督         近理程始接         当法器下段           CPU信息         网络设备信息         操作系统信息         磁盘信息         内存信息            監控則: J2-L68.1.23         监控機同: : 22210             通作系統原称: 64         通作系统: Microsoft Windows 7 SP1             厂前: Microsoft         版本: 7 SP1 | 政策強         官室希望         逆理铅器         普拉瑟斯和           CPU信息         网络设备信息         通信系统信息         芭盘信息         内存信息            新短門: 192-168.1.123         監控瞬口: 22210            通作系統原称: 64         通作系统: Microsoft Windows 7 SP1             「前: Microsoft Windows 7 SP1 |

# 4.6.4 磁盘信息

操作路径:进入系统-》服务器监控-》对应数据链接-》查看磁盘信息

泽众 APM V1.0

| Application Performance Management<br>性能监控软件 | 数据流 告警配               | 置 远程链接                | 监控器下载             |                    |                    | yangxy 👻 |
|----------------------------------------------|-----------------------|-----------------------|-------------------|--------------------|--------------------|----------|
|                                              | CPU信息 网络设备信息          | 操作系统信息                | 磁盘信息 内存信息         |                    |                    | Felffri  |
| ─ 服务器监控                                      |                       |                       |                   |                    |                    |          |
| fwq1                                         | 😑 盘符名称: Local Fixed . | 盘符路径:C:\              | 文件系统:NTFS         | 总大小(KB): 62914556  | 剩余大小(KB): 6706512  |          |
| <ul> <li>Oracle监控</li> </ul>                 | 可用大小(KB): 6706512     | 已使用量(KB): 56208044    | 读入(KB): 1413677   | 写出(KB): 1025561    | 使用率(%): 89         |          |
| 🔄 链路跟踪                                       | 🔮 盘符名称: Local Fixed . | . 盘符路径:D:\            | 文件系统:NTFS         | 总大小(KB): 20971488  | 剩余大小(KB): 913948   |          |
|                                              | 可用大小(KB): 913948      | 已使用量(KB): 20057540    | 读入(KB): 0         | 写出(KB): 0          | 使用率(%):96          |          |
|                                              | 🔮 盘符名称: Local Fixed . | . 盘符路径:E:\            | 文件系统:NTFS         | 总大小(KB): 166171956 | 剩余大小(KB): 28749500 |          |
|                                              | 可用大小(KB): 2874950     | ) 已使用量(KB): 137422456 | 5 读入(KB): 1413677 | 写出(KB): 1025561    | 使用率(%): 83         |          |
|                                              |                       |                       |                   |                    |                    |          |

4.6.5 内存信息

操作路径:进入系统-》服务器监控-》对应数据链接-》查看内存信息

| CPU信息         网络设备信息         操作系统信息         磁盘信息         内存信息           fwq1         C用内存(KB)         空闲内存(KB)         空闲内存(KB)                                                                                                    |          |
|----------------------------------------------------------------------------------------------------|----------|
| K分類 品 元     KB     C用内存(KB)     空闲内存(KB)     空闲内存(KB)     空闲内存(KB)     CH     CH                  |          |
| fwq1                                                                                                    |          |
|                                                                                                    |          |
| 8,000,000                                                                                                    |          |
| · 7,000,000 - 800,000 - 800,000 -                                                                                                    |          |
| 5,000,000 - 600,000 -                                                                                                    |          |
| ○ 特許現称 300000- 3 400.000 - 3 400.000 - 3 400.000 - 3 400.000 - 3 5 5 5 5 5 5 5 5 5 5 5 5 5 5 5 5 5 5                                                                                                    |          |
| 2,000,000 - 200,000                                                                                                    |          |
| 1,000,000                                                                                                    |          |
| 0<br>18:00 00:00 06:00 12:00 18:00 00:00 06:00 12:00 16:19<br>07:18 07:19 07:19 07:19 07:19 07:20 07:20 07:20 07:20 07:20 07:19 07:19 07:19 07:19 07:19 07:19 07:20 07:20 07 | 00 16:19 |
| 6 0 0                                                                                                    | -        |
| 已用交换区内存(KB) 空闲交换区内存(KB)                                                                                                    |          |
| 6,000,000 g 10,000 g                                                                                                    |          |
| 5,000,000 - 8,000,000 -                                                                                                    |          |
| 4,000,000 - 6,000,000 -                                                                                                    |          |
| 3,000,000 0                                                                                                    |          |
| 2,000,000 - *                                                                                                    |          |
| 1,000,000 - 2,000,000 -                                                                                                    |          |

4.7 Redis 监控

查看 Redis 监控数据的前提是,必须先添加一条 redis 数据链接,如下图

| 数据链接          |       |         |       |       |                                                         |          | 添加数据       |
|---------------|-------|---------|-------|-------|---------------------------------------------------------|----------|------------|
| 请输入主机地址搜索     | Q, FF | 有关型  ▼  |       |       |                                                         |          |            |
| 主机地址          | 洗口    | 类型      | 用户名   | 密码    | 腦注                                                      |          | 操作         |
| localhost     | 22210 | mysql链接 | luodi | luodi | D:/workspace/luodi/eclipse-workspace2/JVMTools/3306.log |          | 删除         |
| 192.168.1.20  | 9012  | jmx链接   |       |       |                                                         |          | 删除         |
| 192.168.1.20  | 9010  | jmx链接   |       |       |                                                         |          | <b>BHP</b> |
| 127.0.0.1     | 22210 | sigar链接 |       |       |                                                         |          | 删除         |
| 127.0.0.1     | 6379  | redis链接 |       |       |                                                         |          | 删除         |
| 192.168.1.223 | 6379  | redis链接 |       |       |                                                         |          | 删除         |
| 192.168.1.113 | 22210 | sigar链接 |       |       |                                                         |          | 删除         |
| 192.168.1.223 | 80    | nginx链接 |       |       | /private/nginx_status                                   |          | 删除         |
| 共8条,每页显示:10条  |       |         |       |       |                                                         | 莆页 上一页 1 | 下一页 尾页     |

# 4.7.1 配置信息查看

操作路径:进入系统-》redis 监控-》对应数据链接-》查看配置信息

| ➢ Application Performance Management<br>↓ 性能监控软件 | 数据流 告望配置 远程链接 监控器下载           | yangxy 👻  |
|--------------------------------------------------|-------------------------------|-----------|
|                                                  | 配置信息 復日志 监控信息                 |           |
| ─ 服务器监控                                          | active-defrag-cycle-max       | 75        |
| redis监控                                          | active-defrag-cycle-min       | 5         |
| redis1                                           | active-defrag-ignore-bytes    | 104857600 |
| Oracle监控                                         | active-defrag-max-scan-fields | 1000      |
| ☑ 链路跟踪                                           | active-defrag-threshold-lower | 10        |
|                                                  | active-defrag-threshold-upper | 100       |
|                                                  | activedefrag                  | no        |
|                                                  | activerehashing               | yes       |
|                                                  | aof-load-truncated            | yes       |
|                                                  | aof-rewrite-incremental-fsync | yes       |

## 4.7.2 redis 慢日志

操作路径:进入系统-》redis监控-》对应数据链接-》查看慢日志

| 第 15 乒 |
|--------|
|--------|

| ≫ Application Performance Management<br>⊻ 性能监控软件 | 数据流                 | 告警配置    | 远程链接 监控器下载 |                     | yangxy 👻        |
|--------------------------------------------------|---------------------|---------|------------|---------------------|-----------------|
|                                                  | 配置信息 慢日             | 1志 监控信息 |            |                     |                 |
| Mysql监控                                          | 插入时间                |         | 执行耗时(微秒)   | 命令执行时间              | 命令              |
| ≥ 服务器监控                                          | 2021-07-19 18:20:14 |         | 19001      | 2021-07-19 18:20:10 | [set, n, f]     |
| redis监控                                          | 2021-07-19 18:2     | 20:10   | 19001      | 2021-07-19 18:20:10 | [set, n, f]     |
| redis1                                           | 共2条,每页显示:10条        |         |            |                     | 首页 上一页 1 下一页 尾页 |
| Oracle监控                                         |                     |         |            |                     |                 |
| ─ 链路跟踪                                           |                     |         |            |                     |                 |
|                                                  |                     |         |            |                     |                 |
|                                                  |                     |         |            |                     |                 |
|                                                  |                     |         |            |                     |                 |
|                                                  |                     |         |            |                     |                 |

# 4.7.3 监控信息

操作路径:进入系统-》redis 监控-》对应数据链接-》选择计数器列表并 提交

| ➢ Application Performance Management<br>性能监控软件 | 数据流       | 告警配置                                                                                                    | 远程链接              | 监控器下载                | yangxy 👻 |  |  |  |
|------------------------------------------------|-----------|----------------------------------------------------------------------------------------------------|-------------------|----------------------|----------|--|--|--|
|                                                | 配置信息      | 计数器列表                                                                                                    |                   |                      | 清空    提交 |  |  |  |
| 🔄 Mysql监控                                      | 后台进程耗费的用户 | - 🕑 redis                                                                                                    |                   |                      |          |  |  |  |
| redis监控                                        | 1         | - 🕑 Replication                                                                                                    | - 🕑 Replication   |                      |          |  |  |  |
| redis1                                         |           | C connected                                                                                                    | _slavesslave连     | <del>多</del> 数量      |          |  |  |  |
|                                                | -         | - & persistence                                                                                                    |                   |                      |          |  |  |  |
| Oracle监控                                       | -         | C rdb_last_save_time機合一次持久化保存磁晶的问题                                                                                                    |                   |                      |          |  |  |  |
|                                                | -         | Cool counter from the from the fr |                   |                      |          |  |  |  |
|                                                |           | C evicted kevs因为要求内容容量调制而成钢炼(evict)的建数量                                                                                                    |                   |                      |          |  |  |  |
|                                                | 因为最大内存容量限 | <br>☑ rejected_co                                                                                                    | ,<br>onnections因为 | 最大客户端数量限制而被拒绝的连接请求数量 |          |  |  |  |
|                                                |           | 🕑 total_net_input_bytes网络入口流量学节数                                                                                                    |                   |                      |          |  |  |  |
|                                                |           | <b>ビ</b> instantaneous_input_kbps网络入口kps                                                                                                    |                   |                      |          |  |  |  |
|                                                |           | □ master_link_down_since_seconds主从顺行的持续的问                                                                                                    |                   |                      |          |  |  |  |
|                                                |           |                                                                                                    |                   |                      |          |  |  |  |
|                                                |           |                                                                                                    |                   |                      |          |  |  |  |

| Application Performance Management<br>性能监控软件 | 数据流 告警配置 远程链接 监持                    | aar F载 yangay -        |
|----------------------------------------------|-------------------------------------|------------------------|
| ✓ redis临按                                    | 配置信息 優日志 监控信息                       | 计取用物法                  |
| radic1                                       | 后台进程耗费的用户 CPU                       | 内存消耗峰值/字节              |
| redist                                       | <sup>1</sup> 7                      | 4,000,000 -            |
|                                              | 0.8 -                               | 3,000,000 -            |
|                                              | 0.6 -                               | 2 000 000 -            |
|                                              | 0.4 -                               |                        |
|                                              | 0.2 -                               | 1,000,000 -            |
|                                              | 0<br>11:20:46 11:20:50 11:20:55 11: | 0<br>11:20:55 11:21:00 |
|                                              | 0                                   |                        |
|                                              | 因为最大内存容量限制而被驱逐(evict)的键数量           | 内存碎片比率                 |
|                                              | 17                                  | 1.2 7                  |
|                                              | 0.8 -                               | 1                      |
|                                              | 0.6 -                               | 0.8-                   |
|                                              | 0.4 -                               | 0.4 -                  |
|                                              | 0.2 -                               | 0.2 -                  |

### 4.8 Nginx 监控

Nginx 监控服务开启的方法如下:

1. 配置 nginx 配置文件

location /private/nginx\_status {

stub\_status on;

access\_log on;

allow 192.168.1.113;

#deny all;

}

2. 添加 nginx 数据链接

| 第 | 17 | 页 |
|---|----|---|
| ~ |    | _ |

| 请输入主机地址      | 搜索    | Q 所有类型     | <u> </u> |                  |           |         |         |     |           | 添加 | 数据返回  |
|--------------|-------|------------|----------|------------------|-----------|---------|---------|-----|-----------|----|-------|
| 主机地址         | 端口    | 类型         | 別名       | 用户名/telnet端<br>口 | 密码/http端口 | 收发间隔(秒) | 监控频率(秒) | 状态  | 备注        | 其他 | 操作    |
| 92.168.1.123 | 22210 | oracle监控链接 | oral     | system           | 123456    | 3       | 3       | 未启用 | 数据库名:orcl |    | 删除启用编 |
| 92.168.1.123 | 22210 | 服务器监控链接    | fwq1     |                  |           | 3       | 3       | 未启用 |           |    | 删除启用编 |
| 92.168.1.123 | 22210 | 链路跟踪链接     | lianlu1  |                  |           | 0       | 0       | 未启用 |           |    | 删除启用编 |
| 92.168.1.123 | 22210 | mysql链接    | mysql1   | root             | 123456    | 2       | 2       | 未启用 | 数据库名:mys  |    | 删除启用编 |
| 92.168.1.123 | 9001  | jmx链接      | jmx1     |                  |           | 4       | 4       | 未启用 |           |    | 删除启用编 |
| 92.168.1.123 | 6379  | redis链接    | redis1   |                  |           | 2       | 2       | 未启用 |           |    | 删除启用编 |
| 92.168.1.123 | 80    | nginx链接    | nginx1   |                  |           | 3       | 3       | 未启用 |           |    | 删除启用编 |

## 4.8.1 nginx 监控信息查看

操作路径:进入系统-》nginx 监控-》对应数据链接

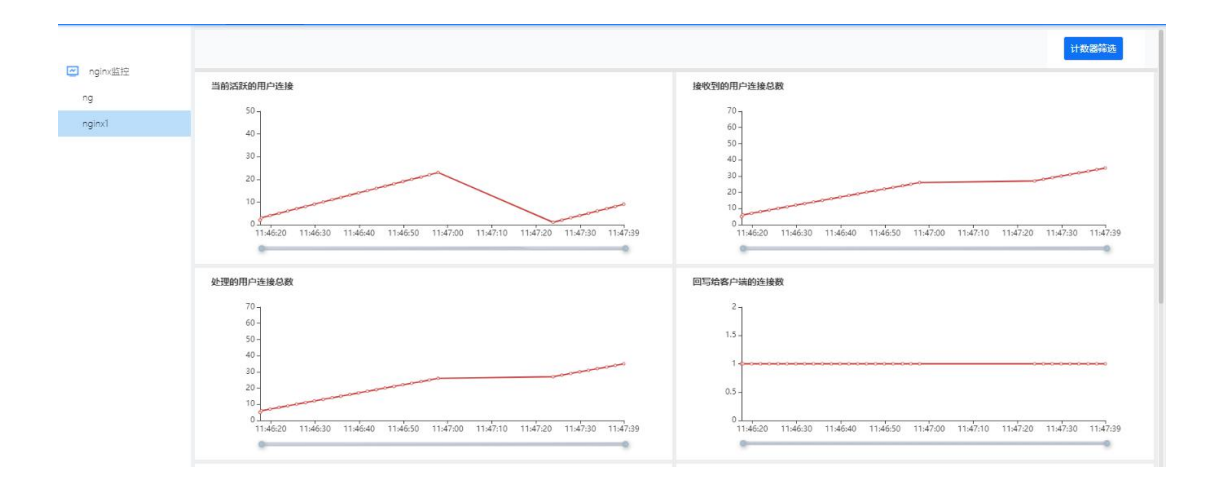

# 4.9 jvm 进程监控

前提条件:

- 1. 启动监控客户端
- 2. 添加 jvm 进程链接

| Application Performance Man | agernert<br>K 14 | 数据流     | 告告配置  | 远程链接 | 监控器下      | 8         |         |          |     |    |    |       |
|-----------------------------|------------------|---------|-------|------|-----------|-----------|---------|----------|-----|----|----|-------|
| 清給入主机地址搜索                   | Q                | 所有类型    | ~     |      |           |           |         |          |     |    |    | 漆加救需  |
| 主机地址                        | · 靖口             | 英型      | 别名    | 用户名  | /telnet読口 | 密码/http铸口 | 收发间隔(秒) | 监控频率 (秒) | 状态  | 督注 | 其他 |       |
| 192.168.1.137               | 22210            | jvm进程链接 | 137jv | m    | 4567      | 8563      | 0       | 0        | 未启用 |    |    | 删除    |
| <u></u>                     |                  |         |       |      |           |           |         |          |     |    |    | 1 F-3 |

#### 4.9.1 线程统计分析

操作路径:进入系统-》数据流-》jvm进程监控-》线程统计分析

| September Performance Management<br>性能监控软件 | 数据法                   | 告答配言 远程链接            | 监控器下载   |          |               |               |                |
|--------------------------------------------|-----------------------|----------------------|---------|----------|---------------|---------------|----------------|
|                                            | 演输入主机地址搜索             | Q                    |         |          |               |               |                |
| ivm进程监控                                    | 主机地址                  | 第日                   | 後型      | telnet铸口 | http://incode | 督注            | 操作             |
|                                            | 192.168.1.137         | 22210                | jvm进程链接 | 4567     | 8563          |               | 线程统计分析 方法执行分析  |
|                                            | 共1条,每页显示:10条          |                      |         |          |               |               | 首页 上一页 1 下一页   |
|                                            |                       |                      |         |          |               |               |                |
|                                            | 线程统计分析 总图表            | R.                   |         |          | 所有状态          | 地理名称          | Q 获取线程信息 返回主界面 |
| Jvm进程监控                                    | 线程名称                  | 所属线程组                | 栈深      |          | 守护线程          | 状态            | 操作             |
|                                            | Sweeper thread        |                      | -1      |          | 是             | -             |                |
|                                            | G1 Refine#3           | 5.                   | -1      |          | 是             | -             |                |
|                                            | nioEventLoopGroup-3-1 | system               | 10      |          | ×.            | RUNNABLE      | 查看线程栈 重看板      |
|                                            | G1 Refine#1           | -                    | -1      |          | 是             | -             |                |
|                                            | G1 Refine#0           |                      | -1      |          | 是             |               |                |
|                                            | G1 Refine#2           | ÷.                   | -1      |          | 是             | -             |                |
|                                            | Common-Cleaner        | InnocuousThreadGroup | 8       |          | 是             | TIMED_WAITING | 宣善线程栈 宣善模      |
|                                            | GC Thread#0           | -                    | -1      |          | 是             | 0             |                |
|                                            | GC Thread#2           |                      | -1      |          | 是             |               |                |
|                                            | C2 CompilerThread1    | 1                    | -1      |          | 是             | -             |                |
|                                            |                       |                      |         |          |               |               |                |

### 4.9.2 查看线程图表

方式一: 进入系统-》数据流-》jvm 进程监控-》线程统计分析-》线程名称

方式二: 进入系统-》数据流-》jvm 进程监控-》线程统计分析-》所属线程组

方式三: 进入系统-》数据流-》jvm 进程监控-》线程统计分析-》总图表

|         | 线程统计分析 总图表            |                      |    | 所有状态 💙 | 地程名称          | Q 获取线程信息 返回主界面 |
|---------|-----------------------|----------------------|----|--------|---------------|----------------|
| Jvm进程监控 | 线程名称                  | 所属线程组                | 栈深 | 守护线程   | 状态            | 操作             |
|         | Sweeper thread        | 21                   | -1 | 是      |               |                |
|         | G1 Refine#3           | *:                   | -1 | 是      | 10            |                |
|         | nioEventLoopGroup-3-1 | system               | 10 | 吾      | RUNNABLE      | 宣誓残程栈 宣誓概      |
|         | G1 Refine#1           | E.                   | -1 | 是      | 100           |                |
|         | G1 Refine#0           | <u>(1</u>            | -1 | 是      | ~             |                |
|         | G1 Refine#2           | · · · · · ·          | -1 | 是      |               |                |
|         | Common-Cleaner        | InnocuousThreadGroup | 8  | 走      | TIMED_WAITING | 重要线程线 重要额      |
|         | GC Thread#0           | -                    | -1 | 是      |               |                |
|         | GC Thread#2           | 5                    | -1 | 是      | 50.           |                |
|         | C2 CompilerThread1    | ί.                   | -1 | 문      | ~             |                |
|         | 共28条,每页显示: 10条        |                      |    |        | 首页            | 上页 1 2 3 下页 尾页 |

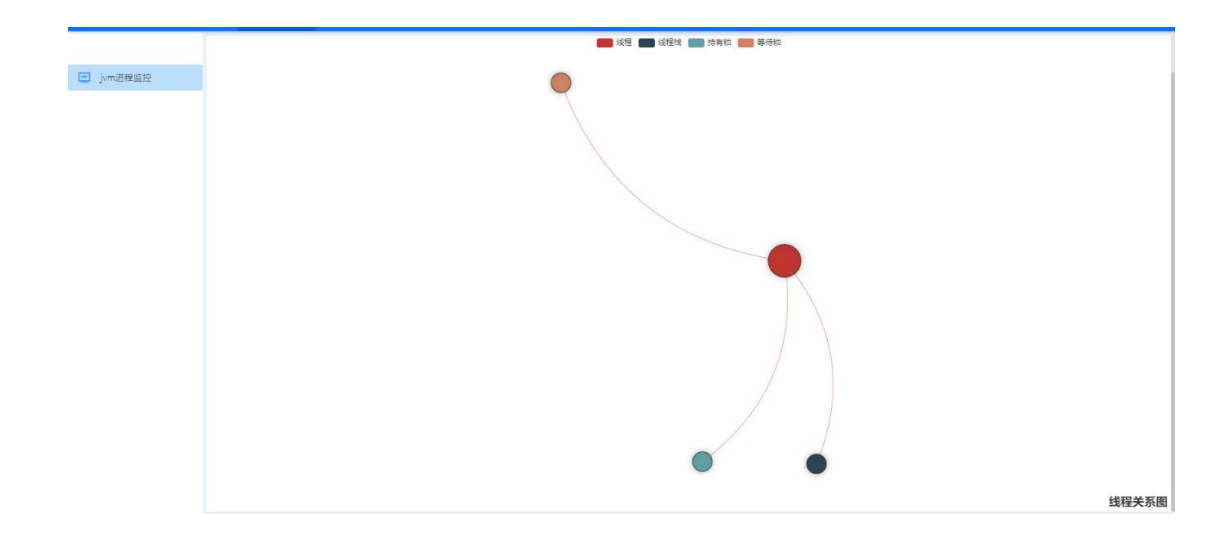

# 4.9.3 查看线程方法详情

操作路径:进入系统-》数据流-》jvm 进程监控-》线程统计分析-》查看线 程栈

|         | 线程统计分析 总图表            |                      |    | 所有状态 💙 | 线程名称          | Q 获取线程信息 返回主界面   |
|---------|-----------------------|----------------------|----|--------|---------------|------------------|
| Jvm进程监控 | 线程名称                  | 所属线程组                | 栈深 | 守护线程   | 状态            | 操作               |
|         | Sweeper thread        | u .                  | -1 | 是      | -             |                  |
|         | G1 Refine#3           |                      | -1 | 鳧      | ÷             |                  |
|         | nioEventLoopGroup-3-1 | system               | 10 | 五      | RUNNABLE      | 重要线程栈 重要数        |
|         | G1 Refine#1           | 1                    | -1 | 是      |               |                  |
|         | G1 Refine#0           | a.,                  | -1 | 是      | -             |                  |
|         | G1 Refine#2           |                      | -1 | 是      |               |                  |
|         | Common-Cleaner        | InnocuousThreadGroup | 8  | 是      | TIMED_WAITING | 宣誓线程栈 宣誓锁        |
|         | GC Thread#0           | 2                    | -1 | 是      | -             |                  |
|         | GC Thread#2           | ÷                    | -1 | 走      | -             |                  |
|         | C2 CompilerThread1    | ÷                    | -1 | 是      | а.            |                  |
|         | 共28条,每页显示:10条         |                      |    |        | 首页            | 上一页 1 2 3 下一页 尾页 |

|         |                                                       |                                 |             |     | 线程方法详情 主界面        |
|---------|-------------------------------------------------------|---------------------------------|-------------|-----|-------------------|
| jvm进程监控 | 業路径                                                   | <b>2</b> 26                     | 方法名         | 所在行 | 线程使用次数            |
|         | sun.nio.ch.WindowsSelectorImpl\$SubSel                | null                            | access\$400 | -1  | 2                 |
|         | io.netty.channel.nio.SelectedSelectionKe              | SelectedSelectionKeySetSelector | select      | 68  | 2                 |
|         | sun.nio.ch.SelectorImpl                               | null                            | select      | -1  | 4                 |
|         | io.netty.channel.nio.NioEventLoop<br>java.lang.Thread | NioEventLoopjava                | select      | 803 | 2                 |
|         |                                                       | null                            | run         | -1  | 5                 |
|         | sun.nio.ch.SelectorImpl                               | null                            | select      | -1  | 4                 |
|         | sun.nio.ch.WindowsSelectorImpl\$SubSel                | null                            | poll        | -1  | 2                 |
|         | sun.nio.ch.WindowsSelectorImpl\$SubSel                | null                            | poll0       | -2  | 2                 |
|         | io.netty.util.concurrent.FastThreadLocalR             | FastThreadLocalRunnable.java    | run         | 30  | 3                 |
|         | io.netty.util.internal.ThreadExecutorMap              | ThreadExecutorMap.java          | run         | 74  | 3                 |
|         | 共14条, 每页显示: 10条                                       |                                 |             |     | 普页 上一页 1 2 下一页 尾页 |

# 4.9.4 查看线程锁详情

操作路径: 进入系统-》数据流-》jvm 进程监控-》线程统计分析-》查看锁

|           | 线程统计分析 总图表                                |                      |    |      | 所有状态 > | 幼稚名称          | Q 获取线程信息 返回主咒面                        |
|-----------|-------------------------------------------|----------------------|----|------|--------|---------------|---------------------------------------|
| ☑ jvm进程监控 | 线程名称                                      | 所属线程组                | 栈深 |      | 守护线程   | 状态            | 操作                                    |
|           | Sweeper thread                            | ÷                    | -1 |      | 是      | -             |                                       |
|           | G1 Refine#3                               |                      | -1 |      | 是      |               |                                       |
|           | nioEventLoopGroup-3-1                     | system               | 10 |      | Ka     | RUNNABLE      | 宣善线程线 宣音锁                             |
|           | G1 Refine#1                               |                      | -1 |      | 是      | 2             |                                       |
|           | G1 Refine#0                               |                      | -1 |      | 是      |               |                                       |
|           | G1 Refine#2                               |                      | -1 |      | 是      |               |                                       |
|           | Common-Cleaner                            | InnocuousThreadGroup | 8  |      | 是      | TIMED_WAITING | 宣碁线程线 宣誓锁                             |
|           | GC Thread#0                               | -                    | -1 |      | 是      | -             |                                       |
|           | GC Thread#2                               | 2                    | -1 |      | 是      |               |                                       |
|           | C2 CompilerThread1                        | 8                    | -1 |      | 是      | -             |                                       |
|           | 共28条, 每页显示: 10条                           |                      |    |      |        | ii.           | 該 上—页 1 2 3 下—页 尾页                    |
|           |                                           |                      |    |      |        |               | 线程额洋情 主异面                             |
| 🔄 jvm进程监控 | 英名                                        | 杨类型                  | 等积 | 射线程数 | ŝ      | 线程状态          | 锁对象地址                                 |
|           | java.util.Collections\$UnmodifiableSet    | 同步锁                  |    | 0    |        | 持有锁           | 1606379844                            |
|           | io.netty.channel.nio.SelectedSelectionKe. | 同步锁                  |    | 0    |        | 持有锁           | 359305081                             |
|           | sun.nio.ch.WindowsSelectorImpl            | 同步锁                  |    | 0    |        | 持有锁           | 825715263                             |
|           | 共5条,每页面示:10条                              |                      |    |      |        |               | <u> 第第</u> 页一7 <mark>1</mark> 页一2 [ 第 |

## 4.9.5 方法执行分析

操作路径: 进入系统-》数据流-》jvm 进程监控-》方法执行分析

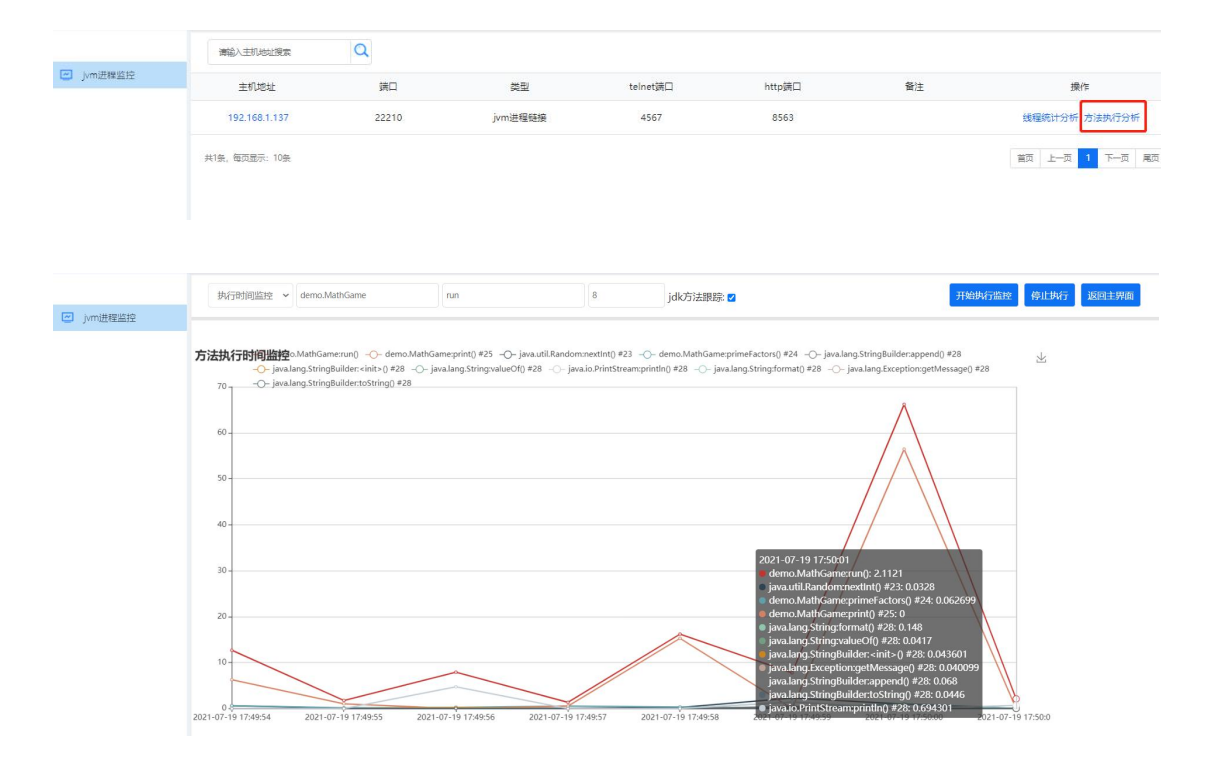

#### 4.10 Oracle 进程监控

前提条件:

1. 启动监控客户端

2. 添加 Oracle 进程链接,数据库名为 Oracle 数据库 SID,数据库端口号 默认为 1521,用户名和密码是创建数据库时的用户名和密码。

| 主接名<br>_ISTENER_ORCL<br>_ISTENER_ORCL1<br>test629 | 连接详细信息<br>LISTENER_ORCL@//1。.<br>LISTENER_ORCLI@//1 | 连接名(U)<br>用户名(U)<br>密码(P)                                                  | test629<br>system                               |              | <br> |
|---------------------------------------------------|-----------------------------------------------------|----------------------------------------------------------------------------|-------------------------------------------------|--------------|------|
|                                                   |                                                     | □ 保存密码<br><b>Oracle</b><br>连接类型<br>主机名 (a)<br>端口 (b)<br>○ SID (1)<br>○ 服务名 | 四(U) 基本<br>192.168.1.123<br>1521<br>orcl<br>(王) |              |      |
|                                                   |                                                     | □ 操作系                                                                      | 统验证 🗌 Kerberos 🕴                                | <b>检证 高级</b> |      |

泽众 APM V1.0

|          |    |    | 通知email:  | 多个email以','分隔 |  |    |        |
|----------|----|----|-----------|---------------|--|----|--------|
| 的社       | 端口 | 类型 | 通知手机号码:   | 多个手机号码以','分隔  |  | 备注 | 其他     |
| 毎页显示:10冬 |    |    | 数据库名*:    | orcl          |  | 2  | iの トーの |
|          |    |    | 数据库端口*:   | 1521          |  |    |        |
|          |    |    | 用户名:      | system        |  |    |        |
|          |    |    | 密码:       | 123456        |  |    |        |
|          |    |    | 收发间隔(秒)*: | 3             |  |    |        |
|          |    |    | 监控频率(秒)*: | 3             |  |    |        |
|          |    |    |           |               |  |    |        |

### 4.10.1 监控信息

操作路径:进入系统-》0racle进程监控-》监控信息-》选择计数器列表并 提交

| ➢ Application Performance Management<br>性能监控软件 | 数据流            | 告誓配置 远程链接 监控器下载                               | yangxy 👻 |
|------------------------------------------------|----------------|-----------------------------------------------|----------|
|                                                | 监控信息           | 计数器列表                                         | 清空 提交    |
| Mysql监控                                        | 写入磁盘的数据块总      | - 🗹 oracle                                    |          |
| Oracle监控                                       | 1,200 -        | – 🕑 User                                      |          |
| oral                                           | 1,000          | 🕑 cpu_used_by_this_session所有session的cpu占用量    |          |
|                                                | 800 -          | ☑ logons_cumulative自实例启动后总登陆次数                |          |
|                                                | 600 -<br>400 - | ☑ logons_current当前登录总数,当前连接到实例的Sessions       |          |
|                                                | 200 -          | ☑ session_logical_reads逻辑读请求数                 |          |
|                                                | 0 09:27:309    | ☑ enable_transactions事务启用次数                   |          |
|                                                | 0              | - C Redo                                      |          |
|                                                | 所有session的cpur | ☑ redo_sizeredo发生的急次数                         |          |
|                                                | 1,400 7        | ☑ redo_log_space_requests在redo logs中服务进程的等待空间 |          |
|                                                | 1,200 -        | - 🛚 Cache                                     |          |
|                                                | 800 -          | ☑ physical_writes写入磁曲的数据快总数                   |          |
|                                                | 600 -          |                                               |          |
|                                                | 400 -          |                                               |          |

| Of the second second s | 数据法 告望配置 远程链接 监控器下载                                                                                    | yangxy 👻                                                                                                  |
|----------------------------------------------------------------------------------------------------|----------------------------------------------------------------------------------------------------|----------------------------------------------------------------------------------------------------|
| ☑ Mysql监控                                                                                                    | 监控信息 sq\统计分析<br><br>写入磁盘的数据块总数                                                                         | 计数器编选<br>总的CPU花费在执行及鲜析上的比率                                                                                |
| Oracle监控                                                                                                    | 1,200                                                                                                  | 100                                                                                                    |
| oral                                                                                                    | 1,000                                                                                                  | 80 -                                                                                                    |
|                                                                                                    | 800 -<br>600 -                                                                                         | 60 -                                                                                                    |
|                                                                                                    | 400 -                                                                                                  | 40 -                                                                                                    |
|                                                                                                    | 200 -                                                                                                  | 20 -                                                                                                    |
|                                                                                                    | 0<br>99:27 09:28 09:29 09:30 09:31 09:32 09:33<br>07-20 07-20 07-20 07-20 07-20 07-20 07-20 07-2007-20 | 0-4<br>0-427 09:28 09:29 09:30 09:31 09:32 09:33 09:33<br>07-20 07-20 07-20 07-20 07-20 07-20 07-20 07-20 |
|                                                                                                    | 所有session的cpu占用量                                                                                       | <b>锁克争比率</b>                                                                                              |
|                                                                                                    | 1,500 7                                                                                                | <sup>70</sup> 1                                                                                           |
|                                                                                                    | 1,200 -                                                                                                | 60                                                                                                    |
|                                                                                                    | 900 -                                                                                                  | 40 -                                                                                                    |
|                                                                                                    | 600 -                                                                                                  | 30 - 20 -                                                                                                 |
|                                                                                                    | 300 -                                                                                                  | 10 -                                                                                                    |

# 4.10.2 sql 统计分析

操作路径:进入系统-》Oracle进程监控-》sql统计分析

# 执行时间:

| 监控信息 sql统计分析                                                 |    |          |           |        | 执行时间 🖌  |
|--------------------------------------------------------------|----|----------|-----------|--------|---------|
| 执行内容                                                         | 总数 | 总执行时间(s) | 平均执行时间(s) | 磁盘读取总数 | 缓冲区读取总数 |
| SELECT space_usage_kbytes FROM v\$sysaux_occupants WHERE     | 1  | 2        | 2.35      | 2297   | 41106   |
| select owner, segment_name, blocks from dba_segments where   | 1  | 1        | 1.0       | 1567   | 20026   |
| SELECT SUM(blocks) FROM x\$kewx_segments WHERE segment       | 1  | 0        | 0.9       | 0      | 0       |
| call dbms_scheduler.auto_purge ( )                           | 1  | 0        | 0.79      | 217    | 5578    |
| BEGIN :success := dbms_ha_alerts_prvt.post_instance_up; END; | 1  | 0        | 0.75      | 349    | 4249    |
| SELECT count(*) FROM v\$sqlarea                              | 1  | 0        | 0.7       | 2      | 85      |
| delete from WRH\$_SYSMETRIC_HISTORY tab where (:beg_snap     | 1  | 0        | 0.49      | 850    | 90605   |
| DECLARE job BINARY_INTEGER := :job; next_date TIMESTAMP      | 1  | 0        | 0.44      | 63     | 1157    |

# 磁盘:

| 监控信息                 | sql统计分析                                          |     |          |           |        | 磁盘 ~    |
|----------------------|--------------------------------------------------|-----|----------|-----------|--------|---------|
|                      | 执行内容                                             | 总数  | 总执行时间(s) | 平均执行时间(s) | 磁盘读取总数 | 缓冲区读取总数 |
| select o.name, o.ow  | vner# from obj\$ o, type\$ t where o.oid\$ = t.t | 1   | 0        | 0.31      | 2824   | 6793    |
| SELECT space_usag    | e_kbytes FROM v\$sysaux_occupants WHERE          | 1   | 2        | 2.35      | 2297   | 41106   |
| DECLARE Job BINA     | RY_INTEGER := :job; next_date DATE := :myd       | 296 | 9        | 0.03      | 1797   | 168358  |
| select owner, segm   | ent_name, blocks from dba_segments where         | 1   | 1        | 1.0       | 1567   | 20026   |
| select /*+ index(idl | _ub1\$ i_idl_ub11) +*/ piece#,length,piece fro   | 213 | 1        | 0.01      | 988    | 2266    |
| delete from WRH\$_   | SYSMETRIC_HISTORY tab where (:beg_snap           | 1   | 0        | 0.49      | 850    | 90605   |
| SELECT count(*), su  | m(blocks) FROM dba_segments where OWN            | 1   | 0        | 0.22      | 714    | 1064    |
| select OBJOID, CLS   | OID, RUNTIME, PRI, JOBTYPE, SCHLIM, WT, I        | 13  | 0        | 0.06      | 683    | 20048   |

缓冲:

| 监控信息               | sql统计分析                                          |    |          |           |        | 缓冲 🗸    |
|--------------------|--------------------------------------------------|----|----------|-----------|--------|---------|
|                    | 执行内容                                             | 总数 | 总执行时间(s) | 平均执行时间(s) | 磁盘读取总数 | 缓冲区读取总数 |
| BEGIN              | prvt_advisor.recover_stale_tasks; END;           | 1  | 0        | 0.0       | 1      | 16      |
| declare total_bloc | ks number := 0; begin select nvl(sum(d.blocks)   | 1  | 0        | 0.01      | 0      | 16      |
| SELECT a.name ta   | sk_name, nvl(e.status, a.status) status#, a.last | 4  | 0        | 0.0       | 0      | 16      |
| select obj#        | , owner, node from syn\$ where name=:1           | 1  | 0        | 0.01      | 15     | 15      |
| select name, addr  | ess, protocol, rule_name, ruleset_name, negati   | 2  | 0        | 0.0       | 0      | 15      |
| select name, addr  | ess, protocol, subscriber_type, subscriber_id fr | 2  | 0        | 0.0       | 0      | 15      |
| SELECT RM.CONF     | #, RM.NAME, RM.VALUE FROM V\$RMAN_CO             | 20 | 0        | 0.0       | 0      | 15      |
| SELECT NVL(TO_N    | IUMBER(PARAMETER_VALUE), :B2 ) FROM MG           | 15 | 0        | 0.0       | 0      | 15      |

### 4.11 链路跟踪进程监控

前提条件:

- 1. 启动监控客户端
- 2. 添加链路跟踪进程监控,开启被监控程序,启用数据链接

| Neplication Performed 能 监 | mance Management<br>: 控 软 件 | 数据流        | 告警配置    | 远程的              | itig شن   | 語下载     |         |     |           |    | yangxy 👻 |
|---------------------------|-----------------------------|------------|---------|------------------|-----------|---------|---------|-----|-----------|----|----------|
| 请输入主机地址                   | 搜索                          | Q 所有类型     | ~       |                  |           |         |         |     |           | 添加 | 数据 返回    |
| 主机地址                      | 端口                          | 关型         | 用別名     | i户名/telnet端<br>口 | 密码/http端口 | 收发间隔(秒) | 监控频率(秒) | 状态  | 备注        | 其他 | 操作       |
| 192.168.1.123             | 22210                       | oracle监控链接 | ora1    | system           | 123456    | 3       | 3       | 未启用 | 数据库名:orcl |    | 删除 启用 編辑 |
| 192.168.1.123             | 22210                       | 服务器监控链接    | fwq1    |                  |           | 3       | 3       | 未启用 |           |    | 删除 启用 编辑 |
| 192.168.1.123             | 22210                       | 链路跟踪链接     | lianlu1 |                  |           | 0       | 0       | 未启用 |           |    | 删除 启用 编辑 |
| 192.168.1.123             | 22210                       | mysql链接    | mysql1  | root             | 123456    | 2       | 2       | 未启用 | 数据库名:mys  |    | 制除。启用、编辑 |
| 192.168.1.123             | 9001                        | jmx链接      | jmx1    |                  |           | 4       | 4       | 未启用 |           |    | 删除 启用 编辑 |
| 192.168.1.123             | 6379                        | redis链接    | redis1  |                  |           | 2       | 2       | 未启用 |           |    | 删除启用编辑   |

## 4.11.1 打包主要事项

需要将 jar 与依赖库分离打包如:

<build>

<plugins>

<plugin>

<groupId>org.apache.maven.plugins</groupId>

<artifactId>maven-jar-plugin</artifactId>

<configuration>

<archive>

<manifest>

<addClasspath>true</addClasspath>

<!-- MANIFEST.MF 中 Class-Path 加入前缀 -->

<classpathPrefix>lib/</classpathPrefix>

<!-- jar 包不包含唯一版本标识 -->

<useUniqueVersions>false</useUniqueVersions>

<!-- 指定入口类 -->

<mainClass>com.forezp.ServiceHiApplication</mainClass>

</manifest>

</archive>

<outputDirectory>\${project.build.directory}</outputDirectory>

</configuration>

</plugin>

<!-- 拷贝依赖 -->

<plugin>

<groupId>org.apache.maven.plugins

<artifactId>maven-dependency-plugin</artifactId>

<execution>

<id>copy-dependencies</id>

<phase>package</phase>

<goals>

<goal>copy-dependencies</goal>

</goals>

<configuration>

<outputDirectory>\${project.build.directory}/lib</outputDirectory>

<overWriteReleases>true</overWriteReleases>

<overWriteSnapshots>true</overWriteSnapshots>

<overWritelfNewer>true</overWritelfNewer>

</configuration>

</execution>

</executions>

</plugin>

</plugins>

</build>

4.11.2 mvc 为 springmvc

引入代理包 traceagent.jar,并在 spring 配置文件添加如下,traceagent.jar 在监控软件

#### PerformanceMonitor\packing\lib\traceagent.jar

| ER anat                                 | kclient.ks                           | 2021/6/2 15:33  | KS 文件               | 2 KB      |
|-----------------------------------------|--------------------------------------|-----------------|---------------------|-----------|
| 11 刊版                                   | libsigar-amd64-linux.so              | 2021/3/22 16:04 | SO 文件               | 241 KB    |
| 11日 11日 11日 11日 11日 11日 11日 11日 11日 11日 | libsigar-x86-linux.so                | 2021/3/22 16:04 | SO 文件               | 228 KB    |
| 📄 文档                                    | 📓 log4j.jar                          | 2021/7/13 14:57 | Executable Jar File | 342 KB    |
| 📄 迅雷下载                                  | 📓 log4j-1.2.15.jar                   | 2021/7/13 14:57 | Executable Jar File | 383 KB    |
| 👌 音乐                                    | 📓 monitoring-agent.jar               | 2021/7/13 14:57 | Executable Jar File | 6 KB      |
|                                         | monitoring-bootstrap.jar             | 2021/7/13 14:57 | Executable Jar File | 2,136 KB  |
| 📳 计算机                                   | 🔟 monitoring-cloud-jar-with-dependen | 2021/7/13 14:57 | Executable Jar File | 34,644 KB |
| 🏭 系统 (C:)                               | monitoring-core.jar                  | 2021/7/13 14:57 | Executable Jar File | 10,645 KB |
|                                         | monitoring-spy.jar                   | 2021/7/13 14:57 | Executable Jar File | 5 KB      |
|                                         | mysql-connector-java-8.0.24.jar      | 2021/7/13 14:57 | Executable Jar File | 2,372 KB  |
|                                         | 📓 oshi-core-4.6.0.jar                | 2021/7/13 14:57 | Executable Jar File | 540 KB    |
| A                                       | 📓 sigar.jar                          | 2021/7/13 14:57 | Executable Jar File | 419 KB    |
| <b>小</b> 网络                             | 📓 SpasvoUtil.jar                     | 2021/7/13 14:57 | Executable Jar File | 90 KB     |
|                                         | 📓 swing-layout-1.0.3.jar             | 2021/7/13 14:57 | Executable Jar File | 116 KB    |
|                                         | tclient.ks                           | 2021/6/2 15:33  | KS 文件               | 2 KB      |
|                                         | Traceagent.iar                       | 2021/7/13 14:57 | Executable Jar File | 26,750 KB |

<br/><bean class="com.spasvo.linkmonitor.tracecore.been.MonitorServer">

<property name="ip" value="192.168.1.113"/>

```
<property name="port" value="22210"/>
```

</bean>

<bean class="com.spasvo.linkmonitor.tracefilter.common.WebConfig"/>

<br/><bean class="com.spasvo.linkmonitor.tracecore.aop.AspectTraceAop"/>

<bean class="com.spasvo.linkmonitor.tracecommon.util.PropertyInit">

```
<property name="pattern" value="[$preApp][$preHost][$preIp][$spanId][$traceId]"/>
```

<property name="enableInvokeTimePrint" value="true"/>

<property name="openLinkTrace" value="true"/>

</bean>

<mvc:interceptors>

<bean class="com.spasvo.linkmonitor.tracefilter.filter.WebInterceptor" />

<br/><bean class="com.spasvo.linkmonitor.tracefilter.timefilter.WebInvokeTimeInterceptor"

/>

</mvc:interceptors>

#### 4.11.3 mvc 为 struts

(1) 引入代理包 traceagent.jar,并在配置文件添加如下

<bean class="com.spasvo.linkmonitor.tracecore.been.MonitorServer">

<property name="ip" value="192.168.1.113"/>

<property name="port" value="22210"/>

</bean>

<br/><bean class="com.spasvo.linkmonitor.tracecommon.util.PropertyInit">

<property name="pattern" value="[\$preApp][\$preHost][\$preIp][\$spanId][\$traceId]"/>

<property name="enableInvokeTimePrint" value="true"/>

<property name="openLinkTrace" value="true"/>

</bean>

(2)在 struts.xml 配置文件的<package>节点添加如下

<interceptors>

<interceptor name="linktrace"
class="com.spasvo.linkmonitor.tracefilter.filter.Struts2Filter"></interceptor>

</interceptors>

# 5.告警配置

#### 5.1 添加数据

进入【告警配置】下,点击右上角的【添加数据】按钮,弹出信息填写框,关联数据链接可 从已有的数据链接中选择,如下图:

#### 编辑告警配置信息

| 关联数据链接*: | *            |  |
|----------|--------------|--|
| 通知email: | 多个email以、'分隔 |  |
| 逼知手机号码:  | 多个手机号码以", 分隔 |  |
| 备注:      |              |  |

#### 5.2 指标配置

点击告警链接中的【指标配置】进入配置页面,然后点击右上角的【添加指标项】按钮可添加所需监控的指标,此处以 redis 监控为例,如下图:

| 指标类型                    | 指标名       | 是大通知阈值 | 最小通知適值 | 等于通知阈值 | 操作   |
|-------------------------|-----------|--------|--------|--------|------|
| nem_fragmentation_ratio | 内存碎片比率    | 0      | -10    |        | 编辑删除 |
| used_memory_peak        | 内存消耗峰值/字节 | 0      | -10    |        | 编辑删除 |

每个指标的最大通知阈值、最小通知阈值、等于通知阈值可通过点击【编辑】设置,如下图:

| 10+01 | 4- # 1 | 1000      | - |
|-------|--------|-----------|---|
| 利益生日日 |        | 1 2 2 2 2 | 3 |
|       |        | DAULE I   | ı |

| 日小语切遍法。    | 10    |    |  |
|------------|-------|----|--|
| 版小型和1991月。 | -10   | 16 |  |
| 等于通知阈值:    | 请输入数值 |    |  |
|            |       |    |  |

#### 5.2 启用告警

点击告警链接中的【启用告警】,告警状态变为运行中,如下图:

| 请输入别名搜索        | Q 所有选择            | 12 ~        |          |         |      |      |      |     | 添加教練               |
|----------------|-------------------|-------------|----------|---------|------|------|------|-----|--------------------|
| 别名             | 通知email           | 通知手机号       | 关联链接别名   | 关联链接类型  | 链接状态 | 告警状态 | 通知次数 | 备注  | 操作                 |
| ng             | 1789604241@qq.com | 18895658610 | 137nginx | nginx链接 | 未启用  | 未运行  | i.   | 123 | 启用告警 指标配置 <b>删</b> |
| redis监控        | 1789604241@qq.com | 18895658610 | 137redi  | redis键接 | 未启用  | 运行中  | Ť    |     | 停止告警 指标配置制         |
| 共2条, 每页显示: 10余 | ŧ                 |             |          |         |      |      |      |     | 上一页 1 下一页          |

当监控指标达到【指标配置】中设置的阈值时,系统会发出报警并以短信或邮件的形式通知用户,此处以 redis 监控为例,内容如下图:

|                  | 周四14:29    |
|------------------|------------|
| 【性能监控平台】         | 数据库链接:     |
| 137redi(redis链接  | ž          |
| 192.168.1.137:63 | 379)指标项值达到 |
| 告警提示,请尽快         | 查看! 时间:    |
| 2021-07-15 14:2  | 4:15       |

| <b>坎件箱(33)</b>                  | 😼 邮件可翻译为中文 立即翻译                                        |
|---------------------------------|--------------------------------------------------------|
| 星标邮件 ★<br>群邮件<br>草稿箱            | 数据库链接:137redi(redis链接 192.168.1.137:6379)告警提示          |
| 已发送<br>已删除<br>垃圾箱(1) [清空]       | 指标项:内存碎片比率(used_memory_rss,used_memory)为 1 超过配置最大指标值 0 |
| 其他邮箱                            | 指标项:内存消耗峰值/字节(used_memory_peak)为 719096 超过配置最大指标值 0    |
| 日历   记事本<br>简历 <mark>NEW</mark> | 请尽快查看!                                                 |
| 在线文档<br>附件收藏<br>文件中转站           | 时间: 2021-07-15 14:24:15                                |

注: 告警前须启用对应链接且目前一条告警链接仅单次通知

6.常见问题

无